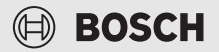

# Bedienungsanleitung für den Endkunden Fernbedienung **RT 800**

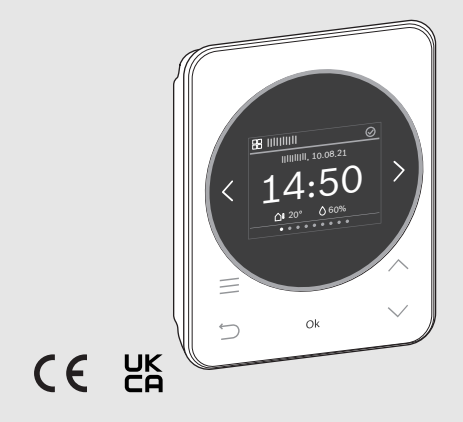

672183836 (2024/06)

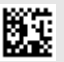

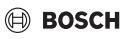

# Inhaltsverzeichnis

| 1 | Symbolerklärung und Sicherheitshinweise                |    |  |  |
|---|--------------------------------------------------------|----|--|--|
|   | 1.1 Symbolerklärung                                    | 4  |  |  |
|   | 1.2 Allgemeine Sicherheitshinweise                     | 5  |  |  |
| 2 | Angaben zum Produkt                                    | 6  |  |  |
|   | 2.1 Produktbeschreibung                                | 6  |  |  |
|   | 2.2 Übersicht Bedienelemente und Anzeigen              | 6  |  |  |
| 3 | Bedienung und Einstellung der wichtigsten Funktionen   | 9  |  |  |
|   | 3.1 Menü "Übersicht"                                   | 9  |  |  |
|   | 3.1.1 Zeit einstellen                                  | 9  |  |  |
|   | 3.1.2 Tastensperre                                     | 9  |  |  |
|   | 3.2 Menü "Heizung" in Standardanlagen                  |    |  |  |
|   | 3.2.1 Raumtemperatur ändern                            | 10 |  |  |
|   | 3.2.2 Betriebsart ändern                               | 10 |  |  |
|   | 3.2.3 Zeitprogramm einstellen                          | 11 |  |  |
|   | 3.2.4 Ändern der Temperaturen für Heizen und Absenken  | 13 |  |  |
|   | 3.3 Menü "Heizung" bei lüftungsbasierter Heizung (VBH) | 14 |  |  |
|   | 3.3.1 Raumtemperatur ändern                            | 14 |  |  |
|   | 3.3.2 Betriebsart ändern                               | 14 |  |  |
|   | 3.3.3 Zeitprogramm einstellen                          | 14 |  |  |
|   | 3.3.4 Ändern der Temperaturen für Heizen und Absenken  | 15 |  |  |
|   | 3.4 Menü "Zusätzl. Heizkreis"                          | 15 |  |  |
|   | 3.5 Menü "Warmwasser"                                  |    |  |  |
|   | 3.5.1 Warmwassertemperatur zeitlich begrenzt erhöhen   | 16 |  |  |
|   | 3.5.2 Betriebsart für Warmwasserbereitung einstellen   | 16 |  |  |
|   | 3.5.3 Zeitprogramm einstellen                          | 16 |  |  |
|   | 3.5.4 Aktuelle Warmwassertemperatur anzeigen           | 16 |  |  |

# BOSCH

|   | 3.6   | Menü Lüftung                                       |
|---|-------|----------------------------------------------------|
|   | 3.6.3 | 1 Betriebsart ändern17                             |
|   | 3.6.2 | 2 Lüftungsstufe ändern17                           |
|   | 3.6.3 | 3 Zeitprogramm einstellen                          |
|   | 3.7   | Menü "Urlaub"                                      |
|   | 3.7.3 | 1 Urlaubszeitraum eingeben18                       |
|   | 3.7.2 | 2 Details für die Urlaubsfunktion einstellen       |
|   | 3.8   | Menü "Abwesend" 19                                 |
| 4 | Men   |                                                    |
|   | 4.1   | Menü "Übersicht"                                   |
|   | 4.2   | Menü "Heizung" bei Standardanlagen                 |
|   | 4.3   | Menü "Heizung" bei lüftungsbasierter Heizung (VBH) |
|   | 4.4   | Menü "Zusätzl. Heizkreis"                          |
|   | 4.5   | Menü "Warmwasser"                                  |
|   | 4.6   | Menü "Lüftung"                                     |
|   | 4.7   | Menü "Pool"                                        |
|   | 4.8   | Menü "Solar"                                       |
|   | 4.9   | Menü "Urlaub"                                      |
|   | 4.10  | Menü "Abwesend"                                    |
| 5 | Umw   | veltschutz und Entsorgung29                        |

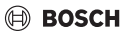

# 1 Symbolerklärung und Sicherheitshinweise

## 1.1 Symbolerklärung

#### Warnhinweise

In Warnhinweisen kennzeichnen Signalwörter die Art und Schwere der Folgen, falls die Maßnahmen zur Abwendung der Gefahr nicht befolgt werden.

Folgende Signalwörter sind definiert und können im vorliegenden Dokument verwendet sein:

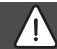

GEFAHR

**GEFAHR** bedeutet, dass schwere bis lebensgefährliche Personenschäden auftreten werden.

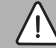

## WARNUNG

WARNUNG bedeutet, dass schwere bis lebensgefährliche Personenschäden auftreten können.

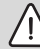

# VORSICHT

VORSICHT bedeutet, dass leichte bis mittelschwere Personenschäden auftreten können.

#### HINWEIS

HINWEIS bedeutet, dass Sachschäden auftreten können.

#### Wichtige Informationen

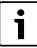

Wichtige Informationen ohne Gefahren für Menschen oder Sachen werden mit dem gezeigten Info-Symbol gekennzeichnet.

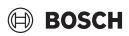

## 1.2 Allgemeine Sicherheitshinweise

#### ⚠ Hinweise für die Zielgruppe

Diese Bedienungsanleitung richtet sich an den Betreiber des Produkts.

Die Anweisungen in allen Anleitungen müssen eingehalten werden. Nichtbeachten kann zu schweren Personenschäden – auch mit Todesfolge – sowie Sach- und Umweltschäden führen.

- Bedienungsanleitungen (Heizungsregler usw.) vor der Bedienung lesen und aufbewahren.
- ▶ Sicherheits- und Warnhinweise beachten.
- Reinigung und Wartung nach den aufgeführten Intervallen mindestens einmal jährlich durchführen. Dabei die Gesamtanlage auf ihre einwandfrei Funktion prüfen.
- Aufgefundene Mängel umgehend beheben lassen.

#### ▲ Bestimmungsgemäße Verwendung

 Produkt ausschließlich zur Regelung von Heizungs- und Lüftungsanlagen verwenden.

Jede andere Verwendung ist nicht bestimmungsgemäß. Daraus resultierende Schäden sind von der Haftung ausgeschlossen.

#### ▲ Verbrühungsgefahr an den Warmwasser-Zapfstellen

 Wenn Warmwassertemperaturen über 60 °C eingestellt werden oder die thermische Desinfektion eingeschaltet ist, muss eine Mischvorrichtung installiert sein. Im Zweifelsfall die Fachkraft fragen.

## \land Schäden durch Frost

Wenn die Anlage nicht in Betrieb ist, kann sie einfrieren:

- ► Hinweise zum Frostschutz beachten.
- Anlage immer eingeschaltet lassen, wegen zusätzlicher Funktionen, z. B. Warmwasserbereitung oder Blockierschutz.
- Auftretende Störungen umgehend beseitigen lassen.

# 2 Angaben zum Produkt

## 2.1 Produktbeschreibung

Die RT 800 ist eine Fernbedienung zur Regelung von Heizungsanlagen mit Bedienfeld UI 800.

# i

Die vollständige Nutzung aller Möglichkeiten der Heizungsanlage ist nur über das Bedienfeld UI 800 möglich.

## 2.2 Übersicht Bedienelemente und Anzeigen

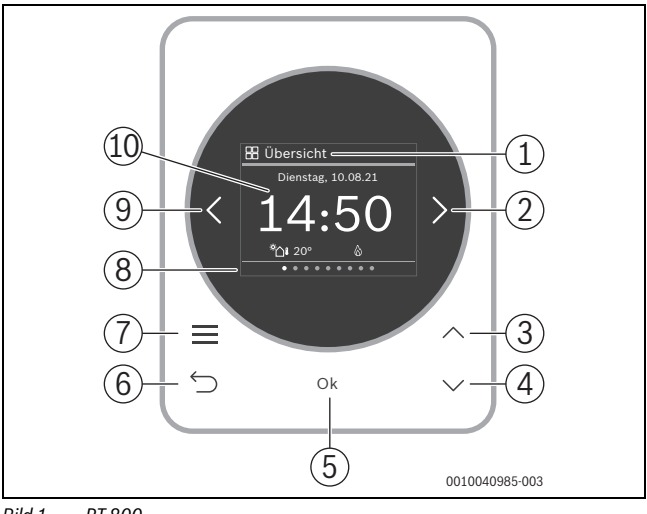

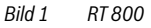

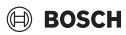

#### Legende zu Bild 1:

- [1] Menüname
- [2] nächstes Menü
- [3] Wert erhöhen / Navigieren in Einstellungen
- [4] Wert vermindern / Navigieren in Einstellungen
- [5] Wert bestätigen / Einstellungen auswählen
- [6] menüspezifische Einstellungen verlassen/zurück
- [7] menüspezifische Einstellungen anzeigen
- [8] Menüpositionsanzeige
- [9] voriges Menü
- [10] Hauptanzeige

Die Funktionen der RT 800 sind in Menüs thematisch zusammengefasst. So können z. B. die Einstellungen zur Warmwasserbereitung mit der Taste <u>min Menü</u> Warmwasser aufgerufen werden.

# i

Je nach Anlagenkonfiguration werden nicht alle Menüs angezeigt. Es gibt kein klassisches Servicemenü. Alle Parameter werden in den menüspezifischen Einstellungen definiert. Abhängig von der Konfiguration des UI 800 Einfamilienhaus oder Mehrfamilienhaus, kann das ganze System bzw. nur der jeweilige Heizkreis gesteuert werden.

- Mit Tasten < und > zwischen den Menüs wechseln: < Übersicht >< Heizung >< Zusätzl. Heizkreis >< Warmwasser >< ... >< Urlaub >< Abwesend >
- Mit Taste menüspezifische Einstellungen des aktuell ausgewählten Menüs aufrufen.
- Mit Tasten ∨ und ∧ Werte verändern und Einstellungen anwählen.
- · Mit Ok Werte, Auswahl und Einstellungen bestätigen.
- Mit Taste ↔ Einstellungen verlassen.

Blinkende Werte können mit den Tasten V und A verändert werden.

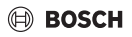

#### Symbole in der Kopfzeile

| Symbol      | Bedeutung                                                                               |
|-------------|-----------------------------------------------------------------------------------------|
| $\oslash$   | Anlage ist in regulärem Betrieb.                                                        |
| $\bigoplus$ | Verbindung zum Internet besteht.                                                        |
| ß           | Kindersicherung ist aktiviert.                                                          |
| $\wedge$    | Warnung! Es liegt ein Fehler vor.                                                       |
| Ē.          | Notbetrieb ist aktiviert.                                                               |
| 4_          | Leistungsbegrenzung der Wärmepumpe durch den Netzbetreiber ist aktiv (z. B. per EEBUS). |

#### Tab. 1

#### Ruhezustand

Nach 5 Minuten ohne Bedienung schaltet RT 800 das Display in den Ruhezustand. Das Display wird ausgeschaltet oder seine Helligkeit reduziert und ein Bildschirmschoner aktiviert. Dieser Bildschirmschoner zeigt das Symbol des zuletzt aktiven Menüs und dessen Hauptanzeige an.

• Um den Ruhezustand zu deaktivieren: beliebige Taste drücken.

## 3 Bedienung und Einstellung der wichtigsten Funktionen

## 3.1 Menü "Übersicht"

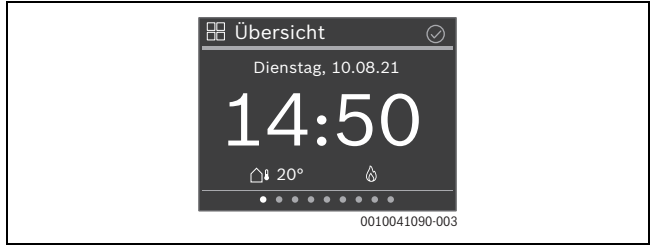

#### 3.1.1 Zeit einstellen

► Mit Tasten ∨ und ∧ Stunden einstellen und mit Ok bestätigen •oder•

- mit Taste > zur Einstellung der Minuten wechseln.
- ▶ Mit Tasten ∨ und ∧ Minuten einstellen und mit **Ok** bestätigen.

#### 3.1.2 Tastensperre

- Taste drücken.
- ▶ Mit Taste ∨ zu Tastensperre navigieren und mit Ok auswählen.
- Mit Tasten V und A Aktivieren einstellen und mit Ok bestätigen. Die Tastensperre ist nach 30 Sekunden ohne Aktion aktiv und wird mit dem Symbol bol im Display angezeigt.
- Um die Tastensperre vorübergehend zu deaktivieren: Tasten V und A gleichzeitig 3 Sekunden lang drücken.
   Nach ca. 30 Sekunden ohne Aktion wird die Tastensperre automatisch wieder aktiviert.
- ► Um die Tastensperre dauerhaft auszuschalten: W\u00e4hrend der 30 Sekunden mit Tasten ∨ und ∧ Deaktivieren einstellen und mit Ok best\u00e4tigen. Das Symbol n wird nicht mehr angezeigt.

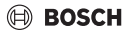

## 3.2 Menü "Heizung" in Standardanlagen

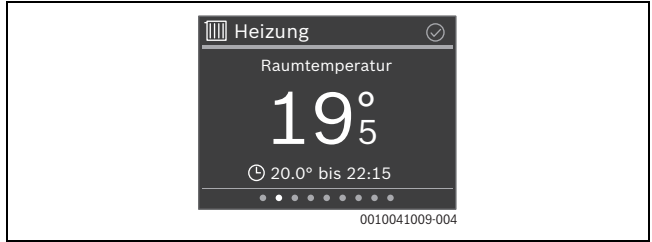

#### 3.2.1 Raumtemperatur ändern

 Mit Tasten V und A gewünschte Raumtemperatur einstellen und mit Ok bestätigen.

#### 3.2.2 Betriebsart ändern

Die Betriebsart kann zwischen Automatikbetrieb und manuellem Betrieb umgeschaltet oder ganz ausgeschaltet werden.

Taste Ok drücken.

#### -oder-

- Mit Tasten ∨ und ∧ die gewünschte Betriebsart markieren und mit Ok auswählen.

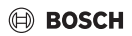

#### 3.2.3 Zeitprogramm einstellen

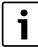

Diese Beschreibung gilt analog auch für Zeitprogramme in anderen Menüs.

Taste drücken. Das Display zeigt:

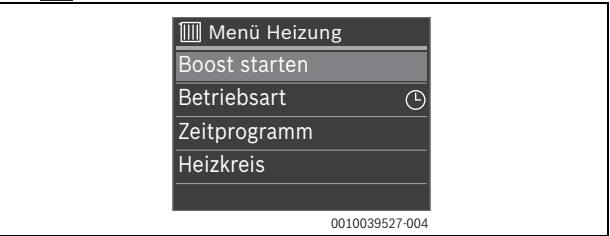

► Taste ∨ zweimal drücken. Das Display zeigt:

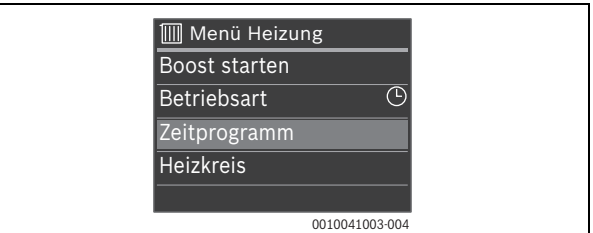

► Taste **Ok** drücken. Das Display zeigt:

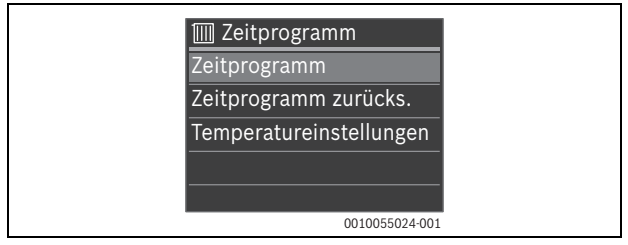

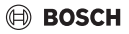

► Taste **Ok** drücken. Das Display zeigt:

|    | Zeitprogra | mm                |            |  |
|----|------------|-------------------|------------|--|
| Mo | 6          | ٥                 | 6          |  |
| Di | 6          | ÷.                | 6          |  |
| Mi | 6          | ÷                 | 6          |  |
| Do | 6          | ¢                 |            |  |
| Fr | 6          | *                 | 6          |  |
| Sa | 6          | *                 | 6          |  |
| So | 6          | *                 | 6          |  |
|    | 06         | 12 • • • • 18 • • | • • • • 24 |  |
|    |            | 00100410          | 004-004    |  |

Mit Tasten ∨ und ∧ zum gewünschten Wochentag navigieren und diesen mit Ok auswählen (hier Montag). Das Display zeigt:

| IIII Montag            |  |
|------------------------|--|
| <u> </u>               |  |
| <b>06:00</b> - 23:00 🔆 |  |
| 23:00 - 06:00 (Di) C   |  |
| + Neuer Schaltpunkt    |  |
| 🖾 Tag kopieren         |  |
| 0010041006-004         |  |

Mit Tasten V und A zur gewünschten Schaltzeit navigieren und diese mit Ok auswählen. Das Display zeigt:

| 🔟 Schaltpu | ınkt ändern                  |  |
|------------|------------------------------|--|
| 0 6 1      | -\$ <del>:</del><br>12 18 24 |  |
| 06:00      | Niveau<br>-☆- Heizen         |  |
| n 団 Schalt | p. Löschen<br>0010041008-003 |  |

Je nach Anlagenkonfiguration wird nicht Niveau sondern Temperatur angezeigt.

i

# BOSCH

Um die Schaltzeit zu ändern:

- Taste Ok drücken.
   Die Schaltzeit blinkt.
- ► Mit Tasten ∨ und ∧ die gewünschte Schaltzeit einstellen und mit **Ok** bestätigen.

### Um Niveau/Temperatur zu ändern:

Ggf. mit Tasten < und > zu Niveau /Temperatur navigieren und Taste Ok drücken.

#### Niveau /Temperatur blinkt.

 Mit Tasten Vund A gewünschte Niveau /Temperatur einstellen und mit Ok bestätigen.

Um die Schaltzeit zu löschen.

- ▶ Mit Taste ∨ zu Schaltp. löschen navigieren.
- Mit Ok Schaltpunkt löschen und Sicherheitsabfrage mit Ok bestätigen.

#### 3.2.4 Ändern der Temperaturen für Heizen und Absenken

- Taste drücken.
- ▶ Mit Taste ∨ zu Zeitprogramm navigieren und mit Ok auswählen.
- ► Mit Taste ∨ zu Temperatureinstellungen navigieren und mit Ok auswählen.
- Mit Tasten ∨ und ∧ das gewünschte Temperaturniveau markieren und mit Ok auswählen.
- Mit Tasten V und A die gewünschte Temperatur einstellen und mit Ok bestätigen.

## 3.3 Menü "Heizung" bei lüftungsbasierter Heizung (VBH)

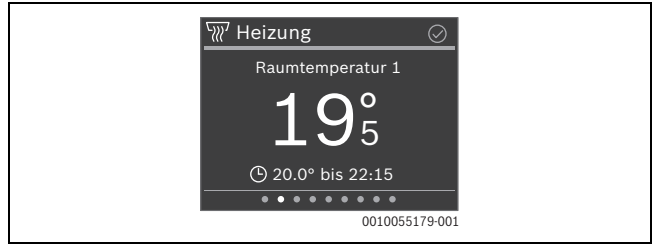

#### 3.3.1 Raumtemperatur ändern

 Mit Tasten V und A gewünschte Raumtemperatur einstellen und mit Ok bestätigen.

#### 3.3.2 Betriebsart ändern

Die Betriebsart kann zwischen Automatikbetrieb und manuellem Betrieb umgeschaltet oder ganz ausgeschaltet werden.

Taste Ok drücken.

#### -oder-

- Betriebsart mit Ok auswählen
- Mit Tasten ∨ und ∧ die gewünschte Betriebsart markieren und mit Ok auswählen.

#### 3.3.3 Zeitprogramm einstellen

- ► Taste <u>t</u>drücken, mit Taste ∨ zu Heizkreiseinstellungen navigieren und mit Ok auswählen.
- ▶ Mit Taste ∨ zu Zeitprogramm navigieren und mit Ok auswählen.
- ► Zeitprogramm mit Ok auswählen und das Zeitprogramm einstellen (→ Kapitel 3.2.3).

# BOSCH Bedier

#### 3.3.4 Ändern der Temperaturen für Heizen und Absenken

- ► Taste drücken, mit Taste ✓ zu Heizkreiseinstellungen navigieren und mit Ok auswählen.
- ▶ Mit Taste ∨ zu Zeitprogramm navigieren und mit Ok auswählen.
- ▶ Mit Taste ∨ zu Temperatureinstellungen navigieren und mit Ok auswählen.
- Mit Tasten V und A das gewünschte Temperaturniveau markieren und mit Ok auswählen.
- Mit Tasten V und A die gewünschte Temperatur einstellen und mit Ok bestätigen.

## 3.4 Menü "Zusätzl. Heizkreis"

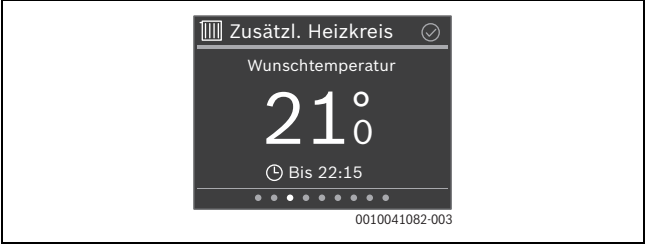

Wenn ein zweiter Heizkreis zugeordnet ist, können im Menü **Zusätzl. Heizkreis** die erforderlichen Einstellungen analog zu Menü **Heizung** vorgenommen werden (→ Kapitel 3.2).

## 3.5 Menü "Warmwasser"

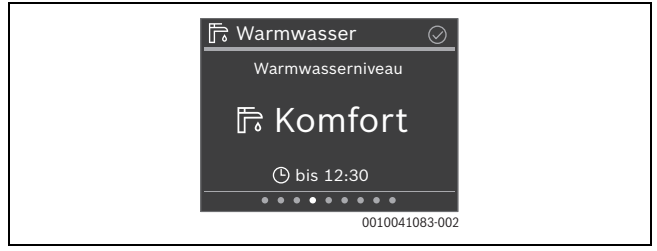

#### 3.5.1 Warmwassertemperatur zeitlich begrenzt erhöhen

- ► Taste drücken.
- Start Extra Warmwasser mit Ok auswählen.
- ▶ Mit Tasten ∨ und ∧ Laufzeit einstellen und mit **Ok** bestätigen.
- ► Ggf. mit Tasten ∨ und ∧ Niveau einstellen und mit **Ok** bestätigen.

### 3.5.2 Betriebsart für Warmwasserbereitung einstellen

Die Betriebsart kann zwischen sparsamem Betrieb und komfortablem Betrieb umgeschaltet oder ganz ausgeschaltet werden.

Taste Ok drücken.

#### -oder-

- Taste drücken, mit Taste V zu Betriebsart navigieren und mit Ok auswählen.
- Mit Tasten V und A die gewünschte Betriebsart für Warmwasserbereitung markieren und mit Ok auswählen.

#### 3.5.3 Zeitprogramm einstellen

- Taste drücken.
- ▶ Mit Taste ∨ zu Zeitprogramm navigieren und mit Ok auswählen.
- ► Zeitprogramm mit Ok auswählen und das Zeitprogramm einstellen (→ Kapitel 3.2.3).

#### 3.5.4 Aktuelle Warmwassertemperatur anzeigen

Taste drücken.

In der zweiten Zeile wird die aktuelle Warmwassertemperatur angezeigt.

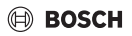

#### 3.6 Menü Lüftung

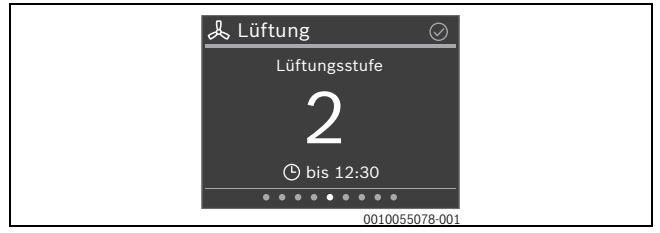

#### 3.6.1 Betriebsart ändern

Die Betriebsart kann zwischen 4 Betriebsarten umgeschaltet werden:

- · Szenario (Einschlafen, Intensiv, Bypass, Party, Kamin)
- Auto
- Manuell
- Bedarfsgesteuert
- Taste Ok drücken.

#### -oder-

- ► Taste drücken und **Betriebsart** mit **Ok** auswählen.
- Mit Tasten ∨ und ∧ die gewünschte Betriebsart markieren und mit Ok auswählen.

#### 3.6.2 Lüftungsstufe ändern

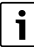

Die Änderung der Lüftungsstufe ist nur in der Betriebsart Manuell möglich

▶ Mit Tasten ∨ und ∧ gewünschte Lüftungsstufe einstellen und mit **Ok** bestätigen.

#### 3.6.3 Zeitprogramm einstellen

- ► Taste drücken, mit Taste V zu Heizkreiseinstellungen navigieren und mit Ok auswählen.
- ▶ Mit Taste ∨ zu Zeitprogramm navigieren und mit Ok auswählen.
- Zeitprogramm mit Ok auswählen und das Zeitprogramm einstellen (→ Kapitel 3.2.3).

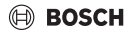

## 3.7 Menü "Urlaub"

Im Menü **Urlaub** kann vor einer geplanten längeren Abwesenheit das Verhalten der Heizungsanlage detailliert eingestellt werden.

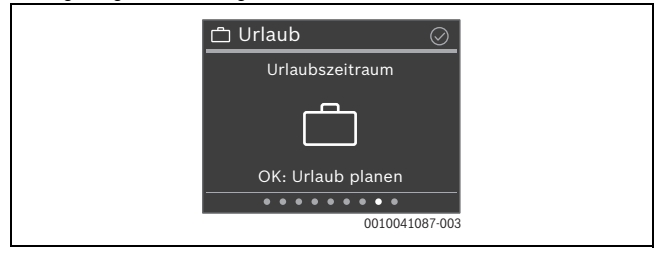

#### 3.7.1 Urlaubszeitraum eingeben

Es können maximal 8 Urlaubszeiträume definiert werden.

- ► Taste **Ok** oder Taste drücken.
- Wenn schon ein Urlaubszeitraum erstellt wurde: Neuer Zeitraum auswählen und mit Ok bestätigen.
- > Datum und Uhrzeit des Urlaubsbeginns eingeben und jeweils mit **Ok** bestätigen.
- Datum und Uhrzeit des Urlaubsendes eingeben und jeweils mit Ok bestätigen. Der Urlaubsbetrieb startet automatisch zum vorgegebenen Zeitpunkt. Am Ende des eingestellten Urlaubzeitraums wird die Funktion Urlaub automatisch beendet und die Heizungsanlage geht in den normalen Betrieb.

### 3.7.2 Details für die Urlaubsfunktion einstellen

- Taste drücken.
- ► Mit Taste ∨ zu Erweiterte Einstellungen navigieren und mit Ok auswählen.
- Mit Tasten ∨ und ∧ zur gewünschten Einstellung navigieren und mit Ok auswählen.
- ► Einstellung mit Tasten ∨ und ∧ auswählen, mit Ok an- oder abwählen und mit Ok bestätigen.

i

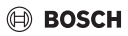

### 3.8 Menü "Abwesend"

Im Menü **Abwesend** kann für eine spontane längere Abwesenheit die Heizungsanlage einfach und schnell in einen energiesparenden Modus geschaltet werden.

|   | ሰြ Abwesend 🛛 📀                       |  |
|---|---------------------------------------|--|
|   | Anwesend                              |  |
|   | Â                                     |  |
|   | Für Abwesend: Drücke OK               |  |
| I | • • • • • • • • • • • • • • • • • • • |  |

 Vor Verlassen der Wohnung/des Hauses: Taste Ok drücken und ggf. mit Ok bestätigen.

Das Display zeigt Abwesend.

 Nach Rückkehr in die Wohnung/ins Haus: Taste Ok drücken. Das Display zeigt Anwesend und die Heizungsanlage geht in den normalen Betrieb.

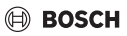

## 4 Menüs

- ▶ Ggf. mit Tasten < und > zum gewünschten Menü navigieren.
- Mit Taste <u>a</u> die Liste der Untermenüs aufrufen. Je nach Anlagenkonfiguration werden nicht alle Menüs angezeigt.

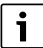

Kapitel 3.2.3 zeigt ein ausführliches Beispiel zur Bedienung.

## 4.1 Menü "Übersicht"

| Menüpunkt                  | Beschreibung                                                                                                    |  |  |
|----------------------------|----------------------------------------------------------------------------------------------------|--|--|
| Sommer-/Win-<br>ter-Umsch. | <ul> <li>Sommer-/Winter-Umsch.: Es gibt 3 verschiedenen Einstellungen für die Sommer/Winter-Umschaltung:</li> <li>Automatik: Abhängig von der Außentemperatur wird der Heiz- oder ggf. der Kühlbetrieb aktiviert.</li> <li>Heizen: Es ist immer der Heizbetrieb aktiv. Geheizt wird aber nur, wenn die Wohnung zu kalt ist.</li> <li>Kühlen: Es ist immer der Kühlbetrieb aktiv. Gekühlt wird aber nur, wenn die Wohnung zu warm ist.</li> </ul> |  |  |
|                            | Heizen aus ab: Einstellung der Außentemperatur, ab der nicht mehr geheizt wird.                                                                                                    |  |  |
|                            | Kühlen ein ab: Einstellung der Außentemperatur, ab der ge-<br>kühlt wird.                                                                                                    |  |  |
| Information                | Keine aktiven Störungen/Aktuelle Störungen: Zeigt ggf. Stö-<br>rungen an.                                                                                                    |  |  |
|                            | System zeigt die Status diverser Anlagenkomponenten an.                                                                                                    |  |  |
|                            | Unter <b>HP Information</b> können verschiedene Werte zum Be-<br>trieb der Wärmepumpe abgerufen werden.                                                                                                    |  |  |
| Bedienungsan-<br>leitung   | Zeigt einen QR-Code an, der auf eine Website mit Anleitungen zu RT 800 verweist.                                                                                                    |  |  |

| Menüpunkt                   | Beschreibung                                                                                                    |
|-----------------------------|----------------------------------------------------------------------------------------------------|
| Displayeinstel-<br>lungen   | Wenn die Anzeige im Display aufgrund der Lichtverhältnisse<br>schlecht zu sehen ist, Helligkeit des Displays anpassen (10<br><b>60</b> 100 % für Betrieb, 5 <b>10</b> 55 % oder <b>Aus</b> für Bild-<br>schirmschoner). |
| Sprache                     | Die Sprache der Menüs und Menüpunkte kann umgestellt wer-<br>den.                                                                                                    |
| Datum & Uhrzeit             | Verschiedene Einstellungen zu Datum und Uhrzeit.                                                                                                    |
| Kalibration<br>TempFühler   | Wenn die angezeigte Raumtemperatur nicht stimmt, Abwei-<br>chung um bis zu ± 3 K (°C) korrigieren.                                                                                                    |
| Tastensperre                | Tastensperre dauerhaft aktivieren oder deaktivieren ( $\rightarrow$ Kapitel 3.1.2).                                                                                                    |
| Produktinforma-<br>tion     | Zeigt den Produktnamen und die Softwareversion.                                                                                                    |
| Auf Werkseinst.<br>zurücks. | Nur für die Fachkraft! Alle Einstellungen der Fernbedienung<br>werden zurückgesetzt. Die Fernbedienung muss anschließend<br>neu mit der Heizungsanlage verbunden und konfiguriert wer-<br>den.                          |

## Tab. 2

## 4.2 Menü "Heizung" bei Standardanlagen

| Menüpunkt                        | Beschreibung                                                                                                    |  |
|----------------------------------|----------------------------------------------------------------------------------------------------|--|
| Boost starten<br>(Boost beenden) | Startet (bzw. beendet) die zeitlich begrenzte Erhöhung der<br>Raumtemperatur. Die Dauer kann auf 1 8 Stunden einge-                                   |  |
|                                  | stellt werden.                                                                                                    |  |
| Betriebsart                      | Es gibt 3 verschiedene Betriebsarten für den Heizbetrieb:<br>• Aus<br>• Auto: Heizen nach Zeitprogramm<br>• Manuell: Heizen mit konstanter Temperatur |  |
| Kühlbetrieb                      | Es gibt 2 verschiedene Betriebsarten für den Kühlbetrieb: <ul> <li>Aus</li> <li>Manuell: Kühlen mit konstanter Temperatur</li> </ul>                  |  |

Menüs

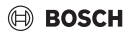

| Menüpunkt    | Beschreibung                                                                                                    |
|--------------|----------------------------------------------------------------------------------------------------|
| Zeitprogramm | <b>Zeitprogramm</b> : Je nach Heizungsanlage können für jeden Tag<br>2 – 6 Schaltzeiten eingestellt werden. Die Mindestdauer einer<br>Heizphase beträgt 15 Minuten.         |
|              | In der Grundeinstellung sind eingestellt:<br>• Mo-Fr:<br>- ab 06:00: Heizen<br>- ab 23:00: Absenken<br>• Samstag und Sonntag:<br>- ab 08:00: Heizen<br>- ab 23:00: Absenken |
|              | Zeitprogramm zurücksetzen: Setzt alle Schaltzeiten auf die<br>Grundeinstellung zurück.<br>Temperatureinstellungen: Einstellung der Temperaturen für                         |
|              | Heizen und Absenken.                                                                                                    |
| Heizkreis    | Zeigt den Heizkreis an, der diesem Menü zugeordnet ist.                                                                                                    |

Tab. 3

# 4.3 Menü "Heizung" bei lüftungsbasierter Heizung (VBH)

| Menüpunkt                   | Beschreibung                                                                                                    |
|-----------------------------|----------------------------------------------------------------------------------------------------|
| Raum 1 Nach-<br>heizer      | Einstellung, ob für den Raum 1 ein Nachheizer vorhanden ist.                                                                      |
| Einstellung<br>Raum 1 Temp. | Einstellung der gewünschten Raumtemperatur für Raum 1.                                                                            |
| Kühlbetrieb                 | Es gibt 3 verschiedene Betriebsarten:<br>• Aus<br>• Manuell: Heizen mit konstanter Temperatur<br>• Auto: Heizen nach Zeitprogramm |

| Menüpunkt                                                            | Beschreibung                                                                                                    |
|----------------------------------------------------------------------|----------------------------------------------------------------------------------------------------|
| Zeitprogramm                                                         | <b>Zeitprogramm</b> : Je nach Heizungsanlage können für jeden Tag<br>2 – 6 Schaltzeiten eingestellt werden. Die Mindestdauer einer<br>Heizphase beträgt 15 Minuten.                                                                       |
|                                                                      | In der Grundeinstellung sind eingestellt:<br>• Mo-Fr:<br>- ab 06:00: Heizen<br>- ab 23:00: Absenken<br>• Samstag und Sonntag:<br>- ab 08:00: Heizen<br>- ab 23:00: Absenken<br>Zeitnrogramm zurücksetzen: Setzt alle Schaltzeiten auf die |
|                                                                      | Grundeinstellung zurück.<br>Temperatureinstellungen: Einstellung der Temperaturen für                                                                                                    |
|                                                                      | Heizen und Absenken.                                                                                                    |
| Heizkreistemp.                                                       | Einstellung der Temperatur des Heizkreises für die lüftungsba-<br>sierte Heizung.                                                                                                    |
| Alle Nachheizer<br>einschalten (Alle<br>Nachheizer aus-<br>schalten) | Schaltet alle Nachheizer in der Heizungsanlage ein (bzw. aus).                                                                                                    |
| Hilfe                                                                | Zeigt Hinweise zur lüftungsbasierten Heizung                                                                                                    |

Tab. 4

## 4.4 Menü "Zusätzl. Heizkreis"

Wenn ein zweiter Heizkreis zugeordnet ist, können im Menü **Zusätzl. Heizkreis** die erforderlichen Einstellungen analog zu Menü **Heizung** vorgenommen werden (→ Kapitel 4.2).

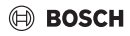

## 4.5 Menü "Warmwasser"

| Menüpunkt                                            | Beschreibung                                                                                                    |
|------------------------------------------------------|----------------------------------------------------------------------------------------------------|
| Start Extra<br>Warmwasser<br>(Stopp Extra<br>Warmw.) | Startet (bzw. beendet) die zeitlich begrenzte Erhöhung der<br>Warmwassertemperatur. Die Dauer kann auf 1 8 Stunden<br>eingestellt werden. Bei Gas-Wärmeerzeugern kann die ge-<br>wünschte Warmwassertemperatur eingegeben werden, bei<br>Wärmepumpen ist die Temperaturerhöhung auf 1 K festgelegt.                                                                                    |
| Gemessene Tem-<br>peratur                            | Zeigt die aktuelle Warmwassertemperatur.                                                                                                    |
| Betriebsart                                          | <ul> <li>Abhängig von der Anlagenkonfiguration können verschiedene<br/>Betriebsarten eingestellt werden:</li> <li>Aus</li> <li>Manuell - Eco+, Manuell - Eco, Manuell - Komfort</li> <li>Auto (Warmwasserbereitung nach Zeitprogramm)</li> </ul>                                                                                                    |
| Zeitprogramm                                         | <ul> <li>Zeitprogramm: Für jeden Tag können bis zu 6 Schaltzeiten eingestellt werden. Die Mindestdauer einer Phase beträgt 15 Minuten.</li> <li>In der Grundeinstellung sind eingestellt: <ul> <li>Mo-Fr:</li> <li>ab 05:00: Komfort</li> <li>ab 23:00: Aus/Eco</li> </ul> </li> <li>Samstag und Sonntag: <ul> <li>ab 07:00: Komfort</li> <li>ab 23:00: Aus/Eco</li> </ul> </li> </ul> |

| Menüpunkt                                | Beschreibung                                                                                                    |
|------------------------------------------|----------------------------------------------------------------------------------------------------|
| Reduzierte WW-<br>Temp. bei Alarm        | Bei Wärmepumpen:<br>Ja: Bei einer Störung (Alarm) an der Wärmepumpe kühlt der<br>Warmwasserspeicher aus, er wird nicht mit dem Zuheizer er-<br>wärmt. So wird auch im Sommerbetrieb die Störung bemerk-<br>bar.<br>Nein: Bei einer Störung (Alarm) an der Wärmepumpe wird der<br>Warmwasserspeicher mit dem Zuheizer erwärmt. Das führt zu<br>deutlich höherem Stromverbrauch. |
|                                          | Wir empfehlen, grundsätzlich <b>Ja</b> einzustellen. Bei einer Stö-<br>rung kann bis zur Behebung der Störung kurzzeitig <b>Nein</b> einge-<br>stellt werden.                                                                                                    |
| Status thermi-<br>sche Desinfekti-<br>on | Zeigt den aktuellen Status der thermischen Desinfektion.                                                                                                    |

Tab. 5

## 4.6 Menü "Lüftung"

| Menüpunkt   | Beschreibung                                              |
|-------------|-----------------------------------------------------------|
| Betriebsart | Es können 4 verschieden Betriebsarten eingestellt werden: |
|             | Szenario                                                  |
|             | – Einschlafen                                             |
|             | – Intensiv                                                |
|             | – Bypass                                                  |
|             | – Party                                                   |
|             | – Kamin                                                   |
|             | • Auto                                                    |
|             | • Manuell                                                 |
|             | Bedarfsgesteuert                                          |

Menüs

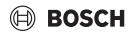

| Menüpunkt                 | Beschreibung                                                                                                    |
|---------------------------|----------------------------------------------------------------------------------------------------|
| Zeitprogramm              | Zeitprogramm: Für jeden Tag können bis zu 6 Schaltzeiten ein-<br>gestellt werden. Die Mindestdauer einer Phase beträgt 15 Minu-<br>ten.                                                |
|                           | In der Grundeinstellung sind eingestellt:                                                                                                    |
|                           | • Mo-Fr:                                                                                                    |
|                           | - ab 00:00: Niveau 1                                                                                                    |
|                           | - ab 06:00: Niveau 2                                                                                                    |
|                           | - ab 08:00: Niveau 3                                                                                                    |
|                           | - ab 18:00: Niveau 4                                                                                                    |
|                           | – ab 22:00: Niveau                                                                                                    |
|                           | Samstag und Sonntag:                                                                                                    |
|                           | - ab 00:00: Niveau 1                                                                                                    |
|                           | - ab 10:00: Niveau 3                                                                                                    |
|                           | - ab 23:00: Niveau 1                                                                                                    |
| Einstellungen             | Gewünschtes Luftfeuchte-Niveau: Trocken/Optimal/Feucht                                                                                                    |
|                           | Gewünschtes Luftqualitäts-Niveau: Ausreichend/Mittel/Hoch                                                                                                    |
|                           | Manueller Bypass: Deaktivieren/Aktivieren                                                                                                    |
|                           | Zulufttemperatur: Aus                                                                                                    |
|                           | Betriebsart Zulufttemperaturregelung: Aus/Nur Heizung/Nur<br>Kühlung/Heizung + Kühlung                                                                                                 |
|                           | NachheizZulufttemp.: Aus/Temperatur eingeben, mit der Nachgeheizt werden soll.                                                                                                    |
|                           | Filter Wechselintervall: 1 6 12 Monate                                                                                                    |
|                           | Filterwechsel bestätigen                                                                                                    |
| Lüftungstemp<br>Übersicht | Zeigt die Temperaturen der 4 Luftströme                                                                                                    |
| Information               | Zeigt Messwerte zu: Elektr. Nachheizer/Hydr. Nachheizer/<br>Raumluftfeuchte/Raumluftqualität/Abluftfeuchte/Abluftquali-<br>tät/Luftfeuchte Fernbed./Bypassklappe/Zeit bis Filtertausch |

Tab. 6

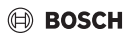

## 4.7 Menü "Pool"

| Menüpunkt        | Beschreibung                                               |
|------------------|------------------------------------------------------------|
| Betriebsart      | Es können 2 verschieden Betriebsarten eingestellt werden:  |
|                  | • Aus                                                      |
|                  | • An                                                       |
| Zuheiz. Pool zu- | Einstellung, ob der elektrische Zuheizer zur Erwärmung des |
| lassen           | Schwimmbads eingesetzt werden darf.                        |

Tab. 7

## 4.8 Menü "Solar"

| Menüpunkt                  | Beschreibung                                                                                                    |
|----------------------------|----------------------------------------------------------------------------------------------------|
| Solarstatus                | Zeigt die Solar-Vorlauftemperatur und den Status der Solar-<br>pumpen an.                                                                                                    |
| Solarertrags-<br>Übersicht | Zeigt den Solarertrag an (Diese Woche/Letzte Woche/Ge-<br>samt).                                                                                                    |
| Solarsensor-<br>Übersicht  | Zeigt die Messwerte der installierten Solarfühler an (Kollektor-<br>temperatur/Speichertemp. oben/Speichertemp. unten/Spei-<br>chertemp. Mitte/RücklauftemperaturTemp. Speicher 2 unten/<br>Wärmetauschertemp. Temp. nach Mischer/Temp. Speicher 3<br>oben/Temp. Speicher 3 unten/Vorlauf Wärmemengenz./Rück-<br>lauf Wärmemengenz./Quellentemperatur/Senkentempera-<br>tur). |

Tab. 8

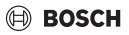

Menüs

## 4.9 Menü "Urlaub"

In diesem Menü kann vor einer geplanten längeren Abwesenheit das Verhalten der Heizungsanlage detailliert eingestellt werden.

| Menüpunkt                     | Beschreibung                                                                                                    |
|-------------------------------|----------------------------------------------------------------------------------------------------|
| Von                           | Urlaubsbeginn                                                                                                    |
| Bis                           | Urlaubsende                                                                                                    |
| Erweiterte Ein-<br>stellungen | <ul> <li>Anwenden auf: Die verschiedenen Elemente der Heizungsanlage können separat einbezogen werden.</li> <li>Heizbetrieb: während des Urlaubs geltender Heizbetrieb</li> <li>Raum-Wunschtemp.: während des Urlaubs geltende<br/>Raumtemperatur</li> <li>Warmwasser: während des Urlaubs geltender Warmwasserbetrieb</li> <li>Lüftung: während des Urlaubs geltende Lüftungsstufe</li> </ul> |
| Speichern                     | Ein Urlaubszeitraum kann gespeichert werden. So lassen sich mehrere Urlaubszeiträume im Voraus definieren.                                                                                                    |
| Löschen                       | Löscht den ausgewählten Urlaubszeitraum.                                                                                                    |

Tab. 9

## 4.10 Menü "Abwesend"

| Menüpunkt | Beschreibung                                                                                                    |
|-----------|----------------------------------------------------------------------------------------------------|
| Abwesend  | Für eine spontane längere Abwesenheit läuft die Heizungsanla-<br>ge in einem Dauerbetrieb mit reduziertem Energieverbrauch. |
| Anwesend  | Die Heizungsanlage läuft im regulären Betrieb.                                                                              |

Tab. 10

# 5 Umweltschutz und Entsorgung

Der Umweltschutz ist ein Unternehmensgrundsatz der Bosch-Gruppe. Qualität der Produkte, Wirtschaftlichkeit und Umweltschutz sind für uns gleichrangige Ziele. Gesetze und Vorschriften zum Umweltschutz werden strikt eingehalten. Zum Schutz der Umwelt setzen wir unter Berücksichtigung wirtschaftlicher Gesichtspunkte bestmögliche Technik und Materialien ein.

#### Verpackung

Bei der Verpackung sind wir an den länderspezifischen Verwertungssystemen beteiligt, die ein optimales Recycling gewährleisten.

Alle verwendeten Verpackungsmaterialien sind umweltverträglich und wiederverwertbar.

#### Altgerät

Altgeräte enthalten Wertstoffe, die wiederverwertet werden können. Die Baugruppen sind leicht zu trennen. Kunststoffe sind gekennzeichnet. Somit können die verschiedenen Baugruppen sortiert und wiederverwertet oder entsorgt werden.

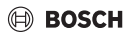

#### Elektro- und Elektronik-Altgeräte

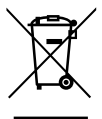

Dieses Symbol bedeutet, dass das Produkt nicht zusammen mit anderen Abfällen entsorgt werden darf, sondern zur Behandlung, Sammlung, Wiederverwertung und Entsorgung in die Abfallsammelstellen gebracht werden muss.

Das Symbol gilt für Länder mit Elektronikschrottvorschriften, z. B. "Europäische Richtlinie 2012/19/EG über Elektro- und Elektronik-

Altgeräte". Diese Vorschriften legen die Rahmenbedingungen fest, die für die Rückgabe und das Recycling von Elektronik-Altgeräten in den einzelnen Ländern gelten.

Da elektronische Geräte Gefahrstoffe enthalten können, müssen sie verantwortungsbewusst recycelt werden, um mögliche Umweltschäden und Gefahren für die menschliche Gesundheit zu minimieren. Darüber hinaus trägt das Recycling von Elektronikschrott zur Schonung der natürlichen Ressourcen bei.

Für weitere Informationen zur umweltverträglichen Entsorgung von Elektro- und Elektronik-Altgeräten wenden Sie sich bitte an die zuständigen Behörden vor Ort, an Ihr Abfallentsorgungsunternehmen oder an den Händler, bei dem Sie das Produkt gekauft haben.

Weitere Informationen finden Sie hier:

www.bosch-homecomfortgroup.com/de/unternehmen/rechtliche-themen/weee/

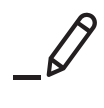

Bosch Thermotechnik GmbH Junkersstrasse 20-24 73249 Wernau, Germany

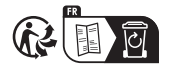

www.bosch-homecomfortgroup.com